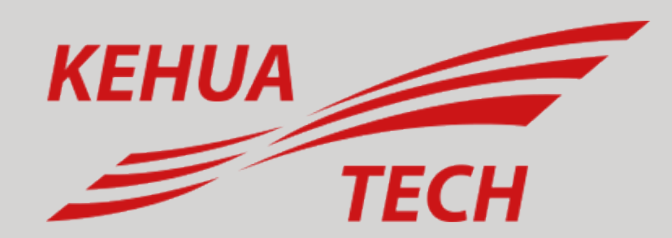

Connection & Settings Instructions for SEVEN Sensors to Khuatech E-Manager Pro

## **TECHNICAL DOCUMENT -** KEHUA TECH E-MANAGER PRO CONNECTION & SETTING

#### 1. Introduction

This document is prepared for Kehua Tech E-Manager Pro users. The steps are explained below to connect SEVEN Sensor Box to Kehua Tech E-Manager Pro.

The following meteorological data are provided by SEVEN Sensor Box. The communication is provided via RS485 with Modbus RTU protocol.

- 1. 3S-IS, Irradiance Sensor (W/m<sup>2</sup>)
- 2. 3S-MT-PT1000, Module Temperature Sensor (°C)
- 3. 3S-AT-PT1000, Ambient Temperature Sensor (°C)
- 4. 3S-WS-PLS, Wind Speed Sensor (m/s)
- 5. 3S-WD, Wind Direction Sensor (°)
- 6. 3S-RH&AT, Relative Humidity Sensor (%)

### 2. Cable Connection

Connect the green wire of the output cable of the Sensor Box to 485-1/A (RS485 A / Data (+)) on the E-Manager Pro RS485 port, and connect the yellow wire of the output cable of the Sensor Box to 485-1/B (RS485 B / Data (-)) on the E-Manager Pro RS485 port. Another free port also can be used for the same purpose.

White and brown wires of the output cable of the Sensor Box power up the Sensor Box as shown in Table 1.

| Brown  | Power (+)          |
|--------|--------------------|
| White  | Power (-)          |
| Green  | RS485 A / Data (+) |
| Yellow | RS485 B / Data (-) |

Table 1: Communication and Power Cable Color Coding

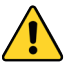

A communication and power cable with magnetic field protection must be used between sensor and datalogger. Please don't use CAT 6 cable.

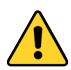

SEVEN Sensors are supplied with a voltage of 12-30 VDC. The recommeded voltage value is 24 VDC. A high quality power supply must be used for the sensor supply.

SEVEN has the right to make modification on this documentations without notice.

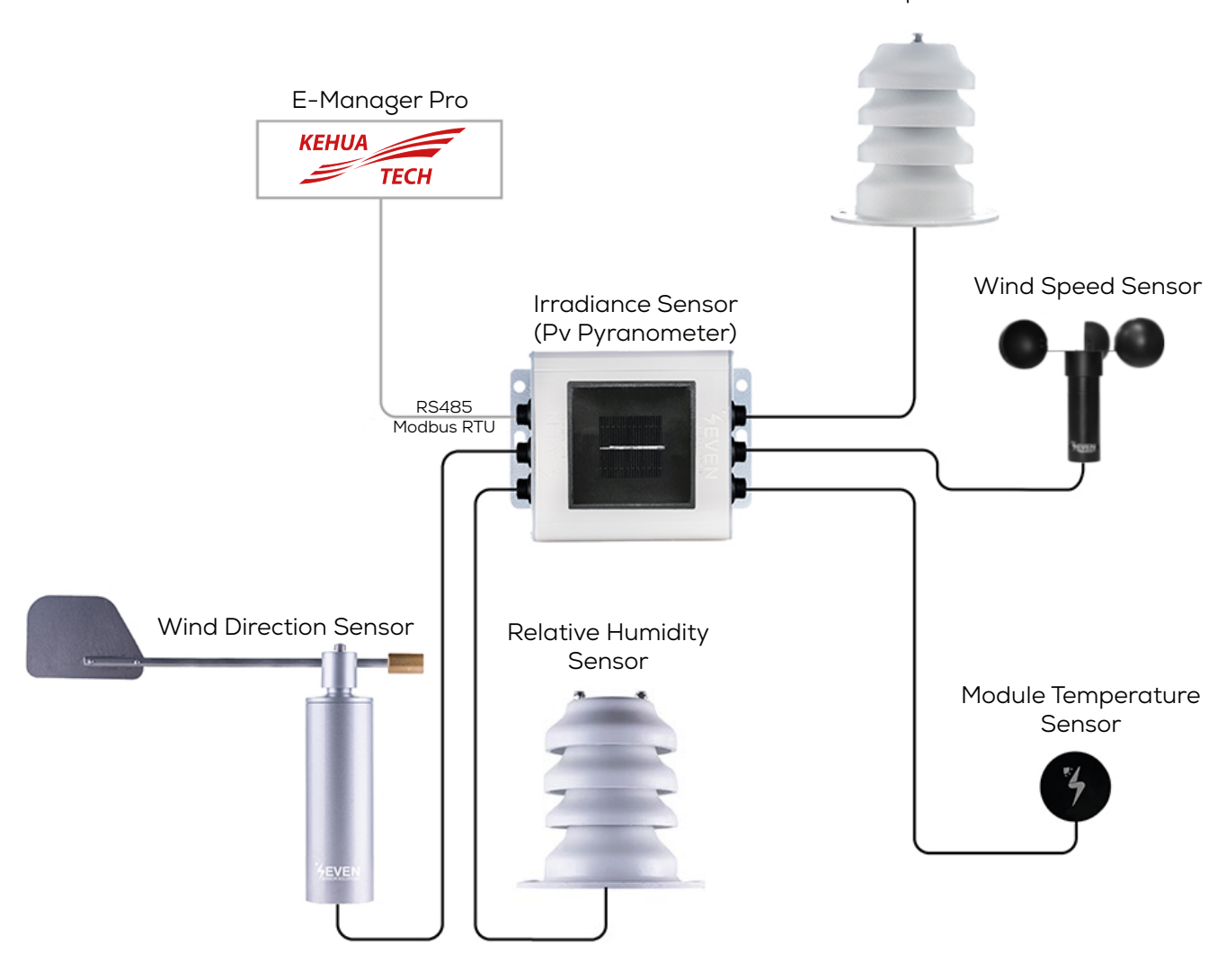

Ambient Temperature Sensor

Figure 1: Kehua Tech Weather Station

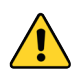

The sensor model can be different as per the customer's request.

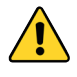

If your sensor model sensor model is 3S-2IS, 3S-3IS, 3S-4IS or 3S-CWS, enter each orientation's module number to the configuration tool to monitor the total effective irradiance and total effective module temperature before configurating in KehuaTech Monitoring System.

# **TECHNICAL DOCUMENT -** KEHUA TECH E-MANAGER PRO CONNECTION & SETTING

#### 3. E-Manager Pro IP Address

Connect the PC and the E-Manager Pro LAN port to the network port of the router through the network cable or PC and E-Manager Pro LAN ports must be connected to each other so that they are in the same network.

Go to the router management page and check the **"Internet host list"** to request the IP address of the E-Manager Pro. This IP address is the one assigned by the router to the E-Manager Pro.

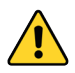

In order for the router to assing an IP address to the E-Manager Pro, the automatically assignment (DHCP) must be enabled in the router.

Enter the E-Manager Pro IP address in the browser to log in to the configuration interface.

#### 4. Settings

**Step 1 and 2 :** The port to be used by SEVEN Sensor should be active in the **"Smart Device Setting"** section. Values to be entered for the port to be active:

- Model Code: 9001
- Protocol Code: 2
- Protocol Ver: 1

Then select the port where the sensor box is connected. After entering the values, click on **"Save"** button.

| Device Information         Serial Number:       E4C092280185         Register Key:       CRGTGWDC         Hardware Version:       AEM4-0021-00         Software Version:       4870723609R_0722811R         Cloud Information         Connection Status:       OK         Firmware Upgrade         Dosys Seg Dosys segimed         Image: Smart Device Setting         Model Code Protocol Ver. Address Port Operation         9001       2       V1.00       1       485-1       ~ |   | English 中攻:                                                                                                    |
|----------------------------------------------------------------------------------------------------|---|----------------------------------------------------------------------------------------------------|
| Cloud Information<br>Connection Status: OK<br>Firmware Upgrade<br>Dosys Seg Dosys septmed<br>Smart Device Setting<br>Smart Device Setting<br>Model Code Protocol Ver. Address Port Operation<br>9001 2 V1.00 1 485-1 - ~                                                                                                    |   | Device Information       Serial Number:     E4C092280185       Register Key:     CRGTGWDC       Hardware Version:     AEM4-0021-00       Software Version:     4B70723609R_0722811R |
| Firmware Upgrade Dosys segimed  Smart Device Setting  Model Code Protocol Ver. Address Port Operation 9001 2 V1.00 1 485-1 - ~                                                                                                    |   | Cloud Information<br>Connection Status: OK                                                                                                    |
| Smart Device Setting<br>Model Code Protocol Ver. Address Port Operation<br>9001 2 V1.00 1 485-1 - ~                                                                                                    |   | Firmware Upgrade<br>Dosya Seç Dosya seçimed<br>Upgrade                                                                                                    |
|                                                                                                    | 1 | Smart Device Setting<br>Model Code Protocol Ver. Address Port Operation<br>9001 2 V1.00 1 485-1 - ~                                                                                 |

Figure 2: Device Configuration Page

In case more than one device is connected to the port you have connected the sensor to, device ID's must be different while baudrate and parity values must be the same. You can change the device ID via SEVEN configuration tool.

3

# TECHNICAL DOCUMENT - KEHUA TECH E-MANAGER PRO CONNECTION & SETTINGS SENSOR SOL

**Step 3 :** To log in to the monitoring system, go to https://energy.kehua.com and log in by entering your username and password.

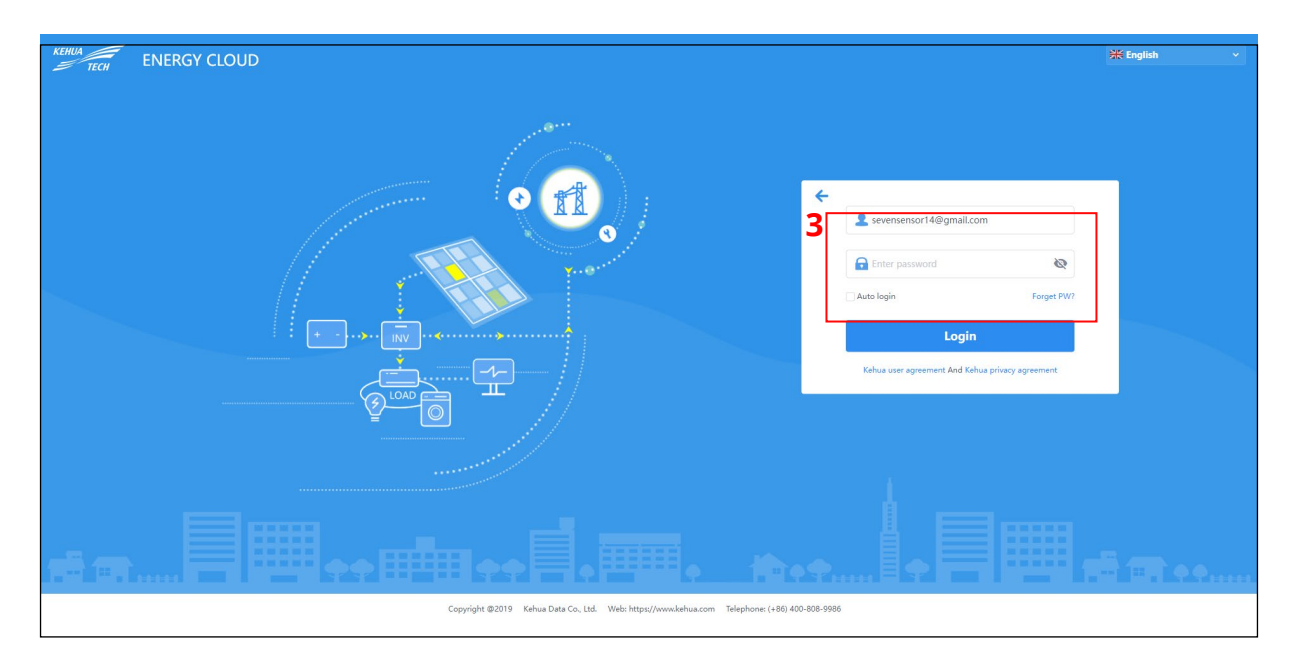

Figure 3: Login Screen

**Step 4 and 5 :** After logging in, click on the **"Operation and Maintenance Mgr."** tab. From the tab, click on the **"User Mgr."** button.

| TECH    | ENERGY      |                        | 4                 | Agent User Mgr.                      | Plant Mgr. Logger Mgr. | Inverter Mgr. Inverter Control |                   |
|---------|-------------|------------------------|-------------------|--------------------------------------|------------------------|--------------------------------|-------------------|
| gent Pl | ease select | Key word User nar      | ne v Please input | Create time Please select            | er Mgr.                |                                |                   |
|         | No.         | User name              | Agent             | Email                                | Telephone              | Op                             | erate             |
|         | 1           | info@lg-anaji.com      | Al Souj           | info@lg-anapl.com                    |                        | Details Disable                | Delete Reset PW   |
|         | 2           | and determined         | 170 Seej          | and distances in                     |                        | Details Disable                | Delete   Reset PW |
|         | 3           | infot@ip employee.     | Al Souji          | inful@by-armij.com                   |                        | Details Disable                | Delete   Reset PW |
|         | 4           | analoge#10pral.com     | the low-go int    | anadogait@grad.com                   |                        | Details Disable                | Delete   Reset PW |
|         | 5           | alconferentiat@hutes   | Same              | alcosite contact@httmail.com         |                        | Details Disable                | Delete   Reset PW |
|         | 6           | teristeri.alasatori@g  | MPG2 Evaluational | Resident also also (Digmail.com      |                        | Details   Disable              | Delete   Reset PW |
|         | 7           | endrogide@hotmail.co   | Paint Dougi       | rologide@totral.com                  |                        | Details Disable                | Delete   Reset PW |
|         | 8           | econolysed dependences | the freezy int    | accordges (@grad.com                 |                        | Details Enable                 | Delete Reset PW   |
|         | 9           | munitering@diteres(    | Bis Brange Ltd    | manharing@dh.amaj.com                |                        | Details Disable                | Delete   Reset PW |
|         | 10          | m/auto@resitent        | Raint Branji      | And and a Disconstruction of the set |                        | Details Disable                | Delete   Reset PW |
|         | 11          | 5258771738             | the brongs int    |                                      | 3358771738             | Details Disable                | Delete Reset PW   |
|         | 12          | rend, Appel (Potend    | 10 Souj           | read, depending on the               |                        | Details Enable                 | Delete   Reset PW |
|         | 13          | ear-JapeBurgert        | 0-1-tax           | non-dependingentaciente              |                        | Details   Disable              | Delete   Reset PW |
|         | 14          | 1444712024             | Al long           |                                      | 1444712524             | Details Disable                | Delete   Reset PW |
|         | 15          | 10.00040077            | Ramak Smoj        |                                      | 1028048077             | Details   Disable              | Delete   Reset PW |
|         | 16          | spheriologer.31@groal  | the frongs int    | adarlahgan 20@prol.com               |                        | Details Disable                | Delete   Reset PW |
| 1 >     | 30 /page ~  | Goto 1 total 27 item   | Ekn Enerji        | onanturhan@eknenerji.com             |                        | Details Unanze I               |                   |

Step 6 : Click on "Add"

Figure 4: Site Installation

TECHNICAL DOCUMENT - KEHUA TECH E-MANAGER PRO CONNECTION & SETTINGS

**Step 7 and 8 :** Select the site and enter the e-mail address. Then click on **"Save and continue creating the plant".** 

| KEHUA |              |                      | e é                               | <mark>※</mark> & 🗐           |                       |                                | 🗘 🙎 Seven Sensor 🛩     |
|-------|--------------|----------------------|-----------------------------------|------------------------------|-----------------------|--------------------------------|------------------------|
|       |              |                      |                                   |                              |                       |                                |                        |
| Agent |              | Key word             | User name 👻 Please Input          | Create time Please select    | Search                |                                |                        |
| Q     | No.          | User name            | Agent                             | Email                        | Telephone             |                                | Operate                |
| 0     |              | info3@ky-enerji.com  | KY Enerji                         | info3@ky-enerji.com          |                       |                                |                        |
|       |              | emre@vtn.com.tr      | VIN Enerii                        | emre@vtn.com.tr              |                       | Details                        |                        |
|       |              | info4@ky-enerji.com  | Add                               |                              |                       | × Details.                     |                        |
| 0     | 4            | omerkrgz46@gmail.com | 1 Create a new user               | 2 Create plant 3             | Electricity price Add | device Details                 |                        |
|       |              | abcsolar.sevket@hotm |                                   | 0                            |                       | Details                        |                        |
| 0     | 6            | fenisleri.alacabel@g | Agent Elin Energy Ltd             |                              |                       | Details                        |                        |
|       |              | rodosgida@hotmail.co | Pagistas tuna 🔿 Email 🔿 Talankana |                              |                       | Details                        |                        |
| 0     | 8            | ecemdgnn2@gmail.com  | register type Strian Cheephone    |                              |                       | Details                        |                        |
|       | 9            | monitoring@drk-enerj | * Email seven@sevensensor.co      | m                            |                       | Details                        |                        |
| 0     |              | muhasebe@bronzotomot |                                   |                              | 8                     | Details                        |                        |
|       |              | 5359771730           |                                   |                              | Save and exit Save a  | nd continue creating the plant |                        |
| 0     |              | mesut_dogan1@hotmail |                                   |                              |                       | Details                        |                        |
|       |              | ecem.dogan@sunspectr | D-Solar                           | ecem.dogan@sunspectra.com.tr |                       |                                |                        |
|       | 14           | 5444712924           | KY Enerji                         |                              | 5444712924            |                                |                        |
|       |              | 5528049577           | Ramak Enerji                      |                              | 5528049577            |                                |                        |
|       | 16           | ayberkdogan.95@gmail | Elin Energy Ltd                   | ayberkdogan.95@gmail.com     |                       |                                |                        |
|       | > 30 /page ~ | Goto 1 total 26 iter | Bo Bury                           |                              |                       | (Laboratory)                   | Add                    |
|       |              |                      |                                   |                              |                       |                                | Platform new event: 33 |

Figure 5: Site Installation

Step 9 and 10: Enter site information in the relevant fields. Then click on "Save and continue electricity price setting".

| KEHUA | ENERGY     | CLOUD                | Q 16 💥 👗 🗉                                                                                                    |                                  | 😂 🙎 Seven Sensor 🗸 |
|-------|------------|----------------------|----------------------------------------------------------------------------------------------------|----------------------------------|--------------------|
| - 120 |            |                      |                                                                                                    |                                  |                    |
| Agent |            | Key word             | Add                                                                                                    | ×                                |                    |
|       | No.        | User name            | Create a new user 2 Create plant 3 Electricity price (1) Add device                                                                                                    | Operate                          |                    |
|       |            | info3@ky-enerji.com  | 0                                                                                                    | Details   Disable   Delete   .   |                    |
|       |            | emre@vtn.com.tr      | Plant name Please input     * Time zone GMT+3     ·                                                                                                    | Details Disable Delete .         |                    |
|       |            | info4@ky-enerji.com  | Belong area Please select an area                                                                                                    | Details   Disable   Delete   .   |                    |
|       | 4          | omerkrgz46@gmail.com |                                                                                                    | Details Disable Delete .         |                    |
|       |            | abcsolar.sevket@hotm | Plant type Please select the type of plant      Inclination angle(") Please input                                                                                                    | Details   Disable   Delete   .   |                    |
|       | 6          | fenisleri.alacabel@g | Grid-tied type Please select the grid type                                                                                                    | Details Disable Delete .         |                    |
|       |            | rodosgida@hotmail.co | Consult (MMA)                                                                                                    | Details   Disable   Delete   .   |                    |
|       | 8          | ecemdgnn2@gmail.com  | a Cabachykwab) Please input                                                                                                    | Details Enable Delete            |                    |
|       | 9          | monitoring@drk-enerj | Plant addr.                                                                                                    | Details   Disable   Delete   .   |                    |
|       |            | muhasebe@bronzotomot | Google Man                                                                                                    | Details Disable Delete .         |                    |
|       |            |                      |                                                                                                    | Details   Disable   Delete   .   |                    |
|       |            | mesut_dogan1@hotmail | Broadway Sydiey                                                                                                    | Details Enable Delete .          |                    |
|       |            | ecem.dogan@sunspectr | down of Sydney Chippendale Surry Hills Paddington Cooper Park                                                                                                    | Details   Disable   Delete   .   |                    |
|       | 14         | 5444712924           | pital Consisting Prince Alfred Park In Construct Alfred Park In Construction Construction Constr | Details Disable Delete .         |                    |
|       |            | 5528049577           |                                                                                                    | Details   Disable   Delete   .   |                    |
|       | 16         | ayberkdogan.95@gmail | Save and exit Save and continue electricity price setting                                                                                                    | Details   Disable   Delete   .   |                    |
|       | 30 /page ~ | Goto 1 total 27 it   | n and a substantian and a substantian and a substantian and a substantian and a substantian and a substantian a                                                                                                    | Contraction of the second second | Add                |
|       |            |                      |                                                                                                    | 🔹 Platfe                         | rm new event: 33   |

Figure 6: Site Installation

Rev.1.0

# TECHNICAL DOCUMENT - KEHUA TECH E-MANAGER PRO CONNECTION & SETTINGS

**Step 11 and 12 :** Click the "Edit" button for adjustments related to electricity fee. Then click on "Save and continue adding devices".

| KEHUA  | ENERGY       | CLOUD                     |                                                                                                    | 🗘 🙎 Seven Sensor 🗸                    |
|--------|--------------|---------------------------|----------------------------------------------------------------------------------------------------|---------------------------------------|
| - IECO |              |                           |                                                                                                    |                                       |
| Agent  |              | Key word                  | Add ×                                                                                                    |                                       |
|        | No.          | User name                 | Create a new user Create plant Betricity price Add device                                                       | Operate                               |
|        |              |                           |                                                                                                    | Details Disable Delete Reset PW       |
|        |              |                           | Electricity price model Ouse agent electricity prices Use user electricity prices Use custom electricity prices | Details Disable Delete Reset PW       |
|        |              |                           | Basis                                                                                                    | Details   Disable   Delete   Reset PW |
|        | 4            |                           | Currency                                                                                                    | Details Disable Delete Reset PW       |
|        |              |                           |                                                                                                    | Details Disable Delete Reset PW       |
|        | 6            |                           | Subsidy price                                                                                                   | Details Disable Delete Reset PW       |
|        |              |                           | On grid price                                                                                                   | Details Disable Delete Reset PW       |
|        | 8            |                           |                                                                                                    | Details Enable Delete Reset PW        |
|        | 9            |                           | Time of use                                                                                                    | Details Disable Delete Reset PW       |
|        |              | And and a Discount of the |                                                                                                    | Details Disable Delete Reset PW       |
|        |              |                           | Not configured Configured Current                                                                               | Details Disable Delete Reset PW       |
|        |              |                           | тои                                                                                                    | Details Enable Delete Reset PW        |
|        |              |                           | 0.0000                                                                                                    | Details   Disable   Delete   Reset PW |
|        | 14           |                           | EUR/kWh 12                                                                                                    | Details Disable Delete Reset PW       |
|        |              |                           | Save and exit Save and continue adding devices.                                                                 | Details   Disable   Delete   Reset PW |
|        |              |                           |                                                                                                    | Details   Disable   Delete   Reset PW |
|        | ⇒ 30 /page ~ | Goto 1 total 27 it        |                                                                                                    | bbA                                   |
|        |              |                           |                                                                                                    | Platform new event: 33                |

Figure 7: Site Installation

Step 13 and 14: Click on the "Monitoring center" tab and click on the "Monitoring" button.

**Step 15 and 16 :** Select the site where the sensor box is installed from the tab on the left and select the site on the screen.

|               | 13                                                                                                    |                        |
|---------------|----------------------------------------------------------------------------------------------------|------------------------|
|               |                                                                                                    | 🗘 🔎 Leven Sensor 🛩     |
| <i>≥</i> TECH | Monitor Overview Monitoring Current Event                                                                                                    |                        |
| Clobal search | Image: Second Second | All v Q List mode      |
|               |                                                                                                    | Platform new event: 30 |

#### Figure 8: Monitoring System

# TECHNICAL DOCUMENT - KEHUA TECH E-MANAGER PRO CONNECTION & SETTINGS

**Step 17 :** On the screen that opens, click on the box with the E-Manager Pro serial number in the **"Inverter Details"** section below.

|                                                                                                    | Image: Constraint         Monitor Constraint         Current Funct                                                                                                    | 🗘 🔷 💄 Seven Sensor 🛩                                                                                          |
|----------------------------------------------------------------------------------------------------|----------------------------------------------------------------------------------------------------|----------------------------------------------------------------------------------------------------|
| 2                                                                                                    | Internet Certifier     Internet Certifier       0.00 €     0.00 kwh                                                                                                    | Alarm level quantity statistics                                                                               |
| <ul> <li>A manual many</li> <li>A manual many</li> <li>A manual many</li> <li>A manual many</li> <li>A manual many</li> <li>A manual many</li> <li>A manual many</li> <li>A manual many</li> <li>A manual many</li> <li>A manual many</li> <li>A manual many</li> <li>A manual many</li> <li>A many</li> <li>A</li></ul> | Total:         1           • Online   100.0%         1         • Offline   0.0%         0           • Normal   100.0%         1         • Abnormal   0.0%         0                                                                                                    | Total       • impor       0.0%       0         • less       10.0%       0         • point       10.0%       0 |
| 2<br>2<br>2<br>2<br>2<br>2<br>2<br>2<br>2<br>2<br>2<br>2<br>2<br>2<br>2<br>2<br>2<br>2<br>2                                                                                                    | Inverter details       Logger details       Plant information       1         Inverter       Run status       Normal       Abnormal       Offline         VSh-EcCO92280185-1       Director S/N       Director S/N       Director S/N         Director S/N       Director S/N       Director S/N       Director S/N         Total 1 Item       Image: Director S/N       Image: Director S/N       Image: Director S/N | List mode                                                                                                    |
|                                                                                                    |                                                                                                    | Platform new event: 30                                                                                        |

Figure 9: Monitoring System

Step 18 : You can see the meteorological data provided by SEVEN Sensors in the "Device Data" section.

| Clin Energy LM                                                                                                    | Daily power generation                                                                                                    |                                                                                                    | < 2023-06-23 □ > Wee                                                                                          | ek generated                            | Week Month     | Year Total C 20      | 023-06-18 - 2023-06-24 |
|----------------------------------------------------------------------------------------------------|----------------------------------------------------------------------------------------------------|----------------------------------------------------------------------------------------------------|----------------------------------------------------------------------------------------------------|-----------------------------------------|----------------|----------------------|------------------------|
| A default                                                                                                    | Unit: kW                                                                                                    |                                                                                                    |                                                                                                    | Unit: kWh                               |                |                      |                        |
| Powerup Energi                                                                                                    | 0.8                                                                                                    |                                                                                                    |                                                                                                    | 1                                       |                |                      |                        |
| VTN Energi                                                                                                    | 0.6                                                                                                    |                                                                                                    |                                                                                                    | 0.6                                     |                |                      |                        |
| AT Energi                                                                                                    | 0.4                                                                                                    |                                                                                                    |                                                                                                    | 0.4                                     |                |                      |                        |
|                                                                                                    | 0.2                                                                                                    |                                                                                                    |                                                                                                    | 0.2                                     |                |                      | 0.00 kWh               |
| Bara Muhendolfe                                                                                                    | 0-00-01-00-02-00-03-00-04-00-05-00-0                                                                                        |                                                                                                    | and the second second second                                                                                  | 0                                       | Turnelau Minda |                      |                        |
|                                                                                                    | 0000 0100 0200 0500 0400 0500 0                                                                                             | 500 07:00 08:00 09:00 10:00 11:00 12:00                                                                                 | 13:00 14:00 15:00                                                                                             | Sunday Mondy                            | ruesday wedr   | iesday Thursday      | Friday Saturday        |
| Paint Deep                                                                                                    |                                                                                                    |                                                                                                    | 13:00 14:00 15:00                                                                                             | Sunday Mondy                            | idesday wed    | esday Thursday       | Fnday Saturday         |
| Puint Energi<br>Prodern Mahendolik                                                                                  | Device Data Alarm Information St                                                                                            | atus information Essential Info                                                                                         | 13:00 14:00 15:00                                                                                             | Sunday Mondy                            |                | esday Thursday       | Friday Saturday        |
| Point Energi<br>Prodem Muhendisilk<br>Energi                                                                        | Device Data Alarm Information St                                                                                            | atus Information Essential Info                                                                                         | 13:00 14:00 15:00                                                                                             | Sunday Mondy                            | idesday wear   | esday Thursday       | Enday Saturday         |
| Paint Dangi<br>Produm Mahandhilk<br>Drasson Dangi<br>Nerren                                                         | Device Data Alarm Information St                                                                                            | atus Information Essential Info                                                                                         | 13:00 14:00 15:00                                                                                             | Sunday Mondy                            |                | esday Thursday       | Fnday Saturday         |
| Paint Energi<br>Prodem Mahendhilk<br>Eresem Energi<br>Nerren<br>MNZ Enduntryal                                      | Device Data Alarm Information St                                                                                            | atus Information Essential Info                                                                                         | 13:00 14:00 15:00<br>Wind speed(m/s)                                                                          | Sunday Mondy<br>Wind direction(*)       | ruesuay veen   | Cell temperature(°C) | Fnday Saturday         |
| Point Energi<br>Prodom Muhembalik<br>Energin<br>Nerren<br>MRC2 Endoartiget<br>D-Salar                               | Device Data Alarm Information St<br>General Info<br>(SHT21 Temperature) Ed. temp 3(°C)<br>27.1                              | atus Information Essential Info                                                                                         | 13:00 14:00 15:00                                                                                             | Sunday Mondy Wind direction(*) 30       | 1050.09<br>90  | Cell temperature("C) | Pinday Saturday co     |
| Point Energi<br>Podem Muterstüdik<br>Erecens<br>NM2 Endustrijet<br>D-Solar<br>Ereca Muterstüdik                     | Device Data Alarm Information St<br>General Info<br>(SHT21 Temperature) Est. temp 3(*C)<br>27.1<br>Est. temp 1(*C)          | External relative humidity(%)<br>External relative humidity(%)<br>External relative humidity(%)                         | 13:00 14:00 15:00<br>Wind speed(m/s)<br>Ext. temp. 20°C                                                       | Sunday Mondy Wind direction(*) 30       | 90             | Cell temperature("C) | Pinday Saturday co     |
| Point Deej<br>Podem Muhembilik<br>Decom Deej<br>News<br>MRZ (odustrjat<br>D-Solar<br>Earca Muhembilik<br>Famik Deej | Device Data Alarm Information St<br>General Info<br>(SHT21 Temperature) Ext. temp 3(°C)<br>27.1<br>Ext. temp. 1(°C)<br>26.1 | External relative humidity(%)<br>External relative humidity(%)<br>626<br>Temperature compensated Irradiance(%)<br>107.4 | 13:00         14:00         15:00           Wind speed(m/s)         Ext. temp. 2(°C)         Ext. temp. 2(°C) | Sunday Mondy<br>Wind direction(*)<br>30 | 90             | Cell temperature(*C) | 27.9                   |

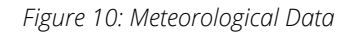

Rev.1.0

# TECHNICAL DOCUMENT - KEHUA TECH E-MANAGER PRO CONNECTION & SETTINGS,

#### **Contact Informations:**

Please feel free to contact our technical team if you face any difficulties during settings.

# Can GÜNDÜZ

**Cep:** +90 530 425 33 19 **E-mail:** teknik@sevensensor.com **EN**